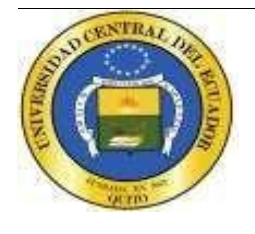

DIRECCIÓN DE TECNOLOGÍAS DE LA INFORMACIÓN Y TELECOMUNICACIONES UNIVERSIDAD CENTRAL DEL ECUADOR Edificio de Resistencia de Materiales – entrada calle Carvajal Telf.: (593)2524-806 / (593)2236-430

> email: dtic@uce.edu.ec Quito - Ecuador

# UCE - Sistema Académico

Documento guía de Administración de usuarios – Registro y edición de usuarios

Versión 1.1

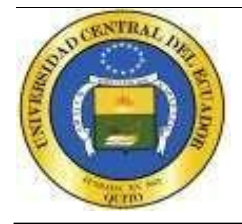

### Información del Documento

| Τίτυιο:    | UCE - Sistema Académico – Administración de Usuarios                            |         |
|------------|---------------------------------------------------------------------------------|---------|
| Subtítulo: | Documento guía de Administración de usuarios - Rol soporte técnico VERSIÓN: 1.  | 1       |
| ARCHIVO:   | Documento Guía Sistema Académico – Registro y edición de usuarios - Rol soporte | técnico |
| AUTOR:     | Carlos J. Viteri V.                                                             |         |
| ESTADO:    | Edición                                                                         |         |

### Lista de Cambios

| Versión | Fecha      | Autor         | Descripción     |  |
|---------|------------|---------------|-----------------|--|
| 1.0.0   | 12-05-2025 | Carlos Viteri | Emisión Inicial |  |
|         |            |               |                 |  |

Copyright © 2015 UCE Reservados todos los derechos. UNIVERSIDAD CENTRAL DEL ECUADOR

Este documento, al igual que el software descrito en el mismo, se entrega bajo licencia y puede ser utilizado y copiado de acuerdo a los términos de su respectiva licencia. La información contenida en este documento puede estar sujeta a cambios sin previo aviso. La Universidad Central del Ecuador no asume ningún tipo de responsabilidad por cualquier omisión, error o cambios que puedan darse en el presente manual.

Ninguna parte de este manual puede ser reproducida ni transmitida de ninguna forma ni por ningún medio, ni electrónico ni mecánico, para ningún propósito sin el permiso escrito de la Universidad Central del Ecuador. Los artes, imágenes o logotipos que constan en este documento también se encuentran protegidas por las leyes de derecho de autor.

Cualquier otro nombre o nombres de productos usados en este documento son marcas registradas o marcas comerciales de sus respectivos propietarios.

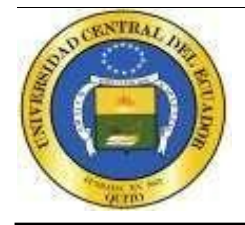

email: dtic@uce.edu.ec Quito - Ecuador

## Contenido

| UCE - SISTEMA ACADÉMICO                                | 1                             |
|--------------------------------------------------------|-------------------------------|
| Información del Documento<br>Lista de Cambios          |                               |
| UCE - SISTEMA ACADÉMICO – ADMINISTRACIÓN DE USUARIOS   | 53                            |
| Documento guía de administración y gestión de usuarios |                               |
| 1 Sistema para la administración de usuarios           |                               |
| 1.1 Introducción                                       |                               |
| 1.2 Ingreso al sistema                                 |                               |
| 2 Navegación en el Menú de Administración              | 4                             |
| 3 Consulta                                             | 5                             |
| a) AREA:                                               | iError! Marcador no definido. |
| b) CARRERA:                                            | iError! Marcador no definido. |
| c) DEPENDENCIA:                                        | jError! Marcador no definido. |
| d) USUARIO ROL GENERAL:                                | iError! Marcador no definido. |
| e) GENERAL:                                            | jError! Marcador no definido. |

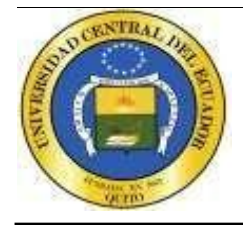

# UCE - Sistema Académico – Registro y edición de Usuarios

Documento guía de registro y edición de usuarios

#### 1. Sistema para la administración de usuarios.

#### 1.1 Introducción.

Esta guía está dirigida al personal de soporte técnico encargado de la administración y gestión del Sistema Académico de la Universidad Central del Ecuador. Abarca los procedimientos necesarios para registro y edición de usuarios.

#### 1.2 Ingreso al sistema

Para acceder al sistema el usuario debe ingresar a la plataforma a través del navegador web utilizando la URL proporcionada por la universidad: <u>https://siiu.uce.edu.ec/</u>, en la pantalla que se presente debe ingresar a la opción ACADÉMICO.

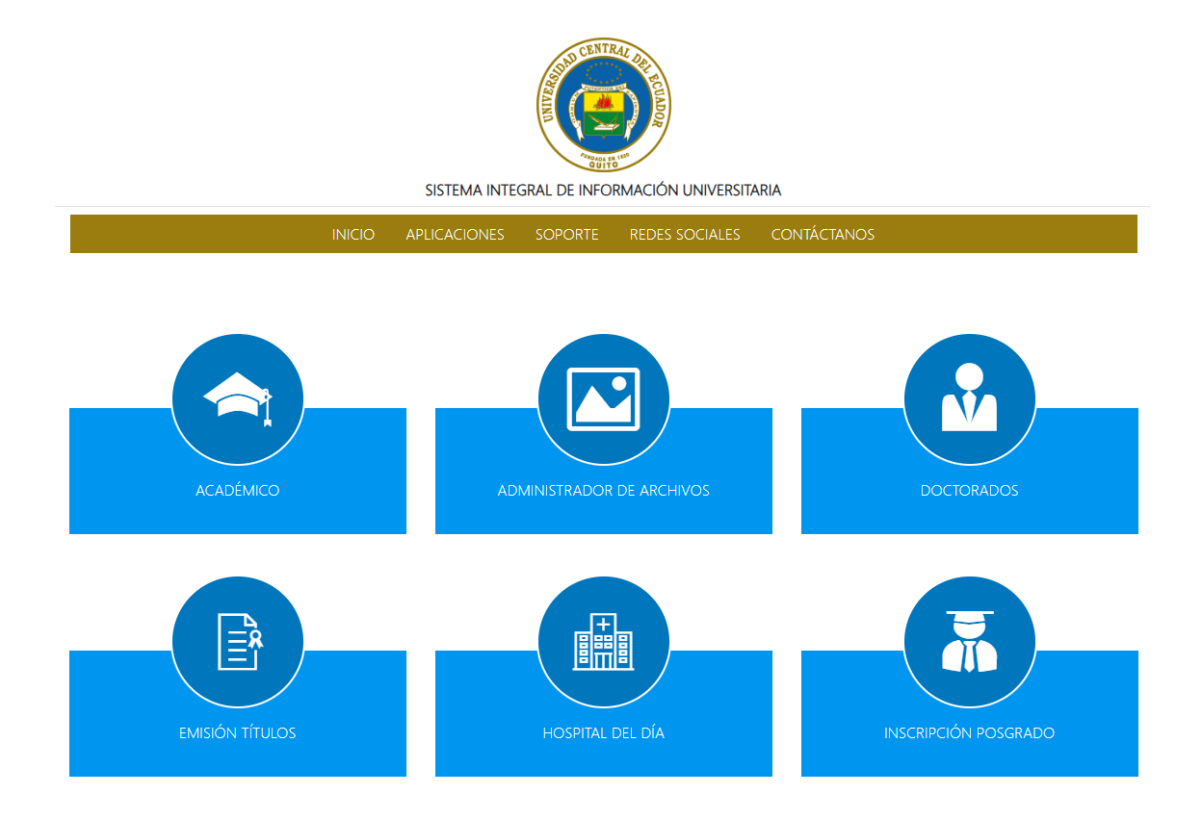

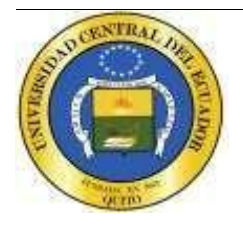

DIRECCIÓN DE TECNOLOGÍAS DE LA INFORMACIÓN Y TELECOMUNICACIONES UNIVERSIDAD CENTRAL DEL ECUADOR Edificio de Resistencia de Materiales – entrada calle Carvajal <u>Telf.: (593)2524-806 / (593)2236-430</u>

> email: dtic@uce.edu.ec Quito - Ecuador

Para ingresar al sistema para aquellos usuarios que ya se encuentran registrados en el aplicativo, debe ingresar el usuario y clave, a continuación, dar clic en el botón "Ingresar".

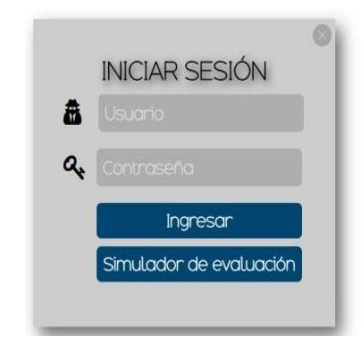

#### 2. Navegación en el Menú de Administración

Una vez dentro del sistema, en la barra de navegación principal, dirigirse al menú "Administración", donde se debe seleccionar "Usuarios", en el que se encuentran las siguientes opciones:

- Actualización de perfiles
- Consulta
- Roles y permisos
- Usuarios

| $\leftrightarrow$ $\rightarrow$ C O localho | st:8080/aplicacion/acade                                              | emico/generalidades/principal.jsf                                               | · ☆ ① 년                                                                                                    |
|---------------------------------------------|-----------------------------------------------------------------------|---------------------------------------------------------------------------------|----------------------------------------------------------------------------------------------------|
| 88                                          |                                                                       |                                                                                 |                                                                                                    |
| le                                          |                                                                       |                                                                                 | Sistema Académico<br>UNIVERSIDAD CENTRAL DEL ECUADOR                                                                                    |
| Administración * Administración             | n posgrado * Procesos a                                               | cadémicos • Recálculo modulares • Registro • Report                             | ontes soporte * FAUT                                                                                                    |
| Grado                                       |                                                                       |                                                                                 |                                                                                                    |
| Nivelación +                                | démico                                                                |                                                                                 |                                                                                                    |
| Período académico                           |                                                                       |                                                                                 |                                                                                                    |
| Legalización de matrículas                  |                                                                       |                                                                                 |                                                                                                    |
| Evaluación al docente                       |                                                                       |                                                                                 |                                                                                                    |
| Usuarios                                    | Actualización de perfiles<br>Consulta<br>Roles y permisos<br>Usuarios | l del Ecuador, le da una cordial bienvenida al SISTEMA ;<br>ción proporcionada. | IA ACADÉMICO. Le comunicamos que toda información será sujeta a verificación, nuestra Institución de Educación Superior se reserva el o |
|                                             |                                                                       | -                                                                               | www.uce.edu.ec                                                                                                    |

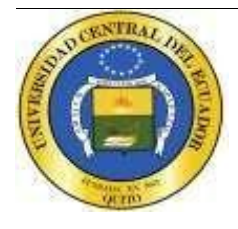

#### 3. Usuarios

Esta funcionalidad permite buscar, editar y crear nuevos usuarios.

#### a) Buscar:

Al ingresar a la funcionalidad de usuarios se presenta:

| Ingrese los datos para buscar |            |
|-------------------------------|------------|
| Identificación:               | 1729390300 |
| Apellido:                     | ALBUJA     |
| Buscar Limpiar Nuevo          |            |

Se debe ingresar los parámetros de identificación y/o apellido, para luego seleccionar el botón Buscar.

Como resultado se obtiene el registro del usuario buscado:

| Resultados de la búsqueda |                 |                  |             |                |                     |  |
|---------------------------|-----------------|------------------|-------------|----------------|---------------------|--|
| Identificación            | Primer apellido | Segundo apellido | Nombres     | Estado usuario | Opción              |  |
| 1729390300                | ALBUJA          | ANDRADE          | CARLA ANAHI | ACTIVO         | <u>Ver / editar</u> |  |
|                           |                 |                  |             |                |                     |  |

Regresar

#### b) Ver / Editar:

Si la búsqueda fue exitosa, seleccionamos la Opción Ver/editar, que permite ver el registro de usuario seleccionado en la búsqueda.

| Administración / Usuario / Ver : |                     |                  |                     |  |  |
|----------------------------------|---------------------|------------------|---------------------|--|--|
| Información de usua              | ario                |                  |                     |  |  |
| Tipo identificación:             | CÉDULA              | Identificación:  | 1729390300          |  |  |
| Nombres:                         | CARLA ANAHI         | Primer apellido: | ALBUJA              |  |  |
| Segundo apellido:                | ANDRADE             | Mail personal:   | jdalbuja@uce.edu.ec |  |  |
| Mail institucional:              | jdalbuja@uce.edu.ec | Estado:          | ACTIVO              |  |  |
| Observación:                     |                     |                  |                     |  |  |
| Regresar Editar                  |                     |                  |                     |  |  |

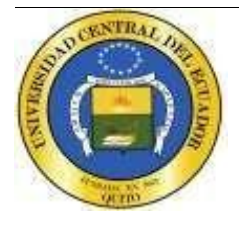

#### c) Editar:

Seleccionamos el botón Editar, esta funcionalidad permite editar los siguientes campos:

- Tipo identificación.
- Nombres.
- Primer apellido.
- Segundo Apellido.
- Mail personal.
- Mail institucional.
- Estado.
- Observación.

| 📀 Administración / Usuario / Editar : |            |                     |                   |                     |  |
|---------------------------------------|------------|---------------------|-------------------|---------------------|--|
| Información                           | n personal |                     |                   |                     |  |
| Tipo identific                        | ación:     | CÉDULA 🗸            | No. identificació | ón: 1729390300      |  |
| Nombres:                              |            | CARLA ANAHI         | Primer apellido:  | ALBUJA              |  |
| Segundo ape                           | ellido:    | ANDRADE             | Mail personal:    | mbobando@uce.edu.ec |  |
| Mail instituci                        | onal:      | jdalbuja@uce.edu.ec | Estado:           | ACTIVO 🗸            |  |
| Observación                           | :          |                     |                   |                     |  |
|                                       |            |                     |                   |                     |  |
|                                       |            |                     |                   |                     |  |
| Regresar                              | Guarda     | r j                 |                   |                     |  |

Al registrar cambios en Mail personal y/o Mail institucional, se verifica su existencia en la base de datos.

#### d) Nuevo:

Si la búsqueda no fue exitosa, se presenta el mensaje "No se encontraron usuario con los parámetros ingresados":

| O Administración / Usuarios / Usuarios:                  |            |  |  |  |  |
|----------------------------------------------------------|------------|--|--|--|--|
| No se encontraron usuarios con los parámetros ingresados |            |  |  |  |  |
| Ingrese los datos para buscar                            |            |  |  |  |  |
| Identificación:                                          | 1712777968 |  |  |  |  |
| Apellido:                                                |            |  |  |  |  |
| Buscar Limpiar Nuevo                                     |            |  |  |  |  |

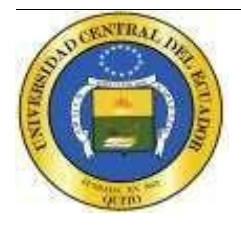

#### Seleccionamos el botón Nuevo, que permite el ingreso de datos del nuevo usuario.

| Nuevo usuano:                       |                       |
|-------------------------------------|-----------------------|
| Tipo identificación: * SELECCIONE V | No. identificación:   |
| Nombres:                            | Primer apellido:      |
| Segundo apellido:                   | Sexo: SELECCIONE      |
| Mail personal: *                    | Mail institucional: * |
| Observación:                        |                       |
|                                     |                       |
| Cancelar Registrar                  |                       |

#### 1. Tipo identificación:

| O Nuevo usuario:       |                 |   |  |
|------------------------|-----------------|---|--|
| Información persona    | l               |   |  |
| Tipo identificación: * | SELECCIONE      | ~ |  |
| Nombres:               | SELECCIONE      |   |  |
| Nombres.               | CÉDULA          | - |  |
| Segundo apellido:      | PASAPORTE/OTROS | ] |  |

En este campo existen dos tipos de identificación: CÉDULA y PASAPORTE/OTROS.

#### 2. No. Identificación:

En el caso Cédula al ingresar el número de identificación, en el evento "change", se verifica:

 Si existe en la base de datos un usuario con esta identificación, se muestra el siguiente mensaje "Error, la identificación ingresada ya existe." y se inhabilita el botón registrar.

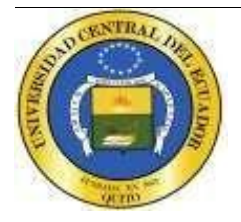

DIRECCIÓN DE TECNOLOGÍAS DE LA INFORMACIÓN Y TELECOMUNICACIONES UNIVERSIDAD CENTRAL DEL ECUADOR Edificio de Resistencia de Materiales – entrada calle Carvajal Telf.: (593)2524-806 / (593)2236-430

> email: dtic@uce.edu.ec Quito - Ecuador

| Nuevo usuario:                                  |                          |          |
|-------------------------------------------------|--------------------------|----------|
| 🛕 Error, la identificación ingresada ya existe. |                          |          |
| Información personal                            |                          |          |
| Tipo identificación: * CÉDULA 🗸                 | No. identificación: 1719 | 903914   |
| Nombres:                                        | Primer apellido:         |          |
| Segundo apellido:                               | Sexo: SELE               | CCIONE V |
| Mail personal: *                                | Mail institucional: *    |          |
| Observación:                                    |                          |          |
|                                                 |                          |          |
| Cancelar Registrar                              |                          |          |

 ii. En el caso de una identificación nueva, se confirma su validez en la Dinardap, de encontrarse registrado, se extrae la información y se completa los siguientes campos: Nombres, Primer apellido y Segundo apellido, y se habilita el botón Registrar.

| Número de cédula válido registrado en Dinardap. |               |                       |              |  |  |
|-------------------------------------------------|---------------|-----------------------|--------------|--|--|
| Información personal                            |               |                       |              |  |  |
| Tipo identificación: *                          | CÉDULA        | No. identificación:   | 1712777968   |  |  |
| Nombres:                                        | CARLOS JAVIER | Primer apellido:      | VITERI       |  |  |
| Segundo apellido:                               | VITERI        | Sexo:                 | SELECCIONE V |  |  |
| Mail personal: *                                |               | Mail institucional: * |              |  |  |
| Observación:                                    |               |                       |              |  |  |
|                                                 |               |                       |              |  |  |
| Caraltan Davidara                               |               |                       |              |  |  |
| Calicela                                        |               |                       |              |  |  |

iii. Cuando la identificación no existe en la Dinardap, se presenta el siguiente mensaje: "El número ingresado no existe en la Dinardap. Por favor, revise la información.", y se inhabilita el botón registrar.

| O Nuevo usuario:                                                                      |                       |              |  |  |  |
|---------------------------------------------------------------------------------------|-----------------------|--------------|--|--|--|
| El número ingresado no existe en el Registro Civil. Por favor, revise la información. |                       |              |  |  |  |
| Información personal                                                                  |                       |              |  |  |  |
| Tipo identificación: * CÉDULA V                                                       | No. identificación:   | 1712777969   |  |  |  |
| Nombres:                                                                              | Primer apellido:      |              |  |  |  |
| Segundo apellido:                                                                     | Sexo:                 | SELECCIONE V |  |  |  |
| Mail personal: *                                                                      | Mail institucional: * |              |  |  |  |
| Observación:                                                                          |                       |              |  |  |  |
|                                                                                       |                       |              |  |  |  |
| Cancelar Registrar                                                                    |                       |              |  |  |  |

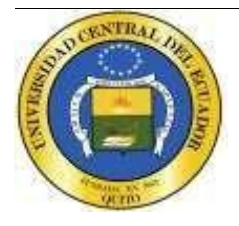

Se concluye el registro con el ingreso de Sexo y la validación de la información ingresada en los campos para Mail institucional y Mail personal.

#### 3. PASAPORTE/OTROS:

En este tipo de identificación no se valida la identificación, se procede con el registro de la información y la validación de los campos para Mail institucional y Mail personal.

| 😯 Nuevo usuario:                       |                            |
|----------------------------------------|----------------------------|
| Información personal                   |                            |
| Tipo identificación: * PASAPORTE/OTROS | No. identificación: 123456 |
| Nombres:                               | Primer apellido:           |
| Segundo apellido:                      | Sexo: SELECCIONE V         |
| Mail personal: *                       | Mail institucional: *      |
| Observación:                           |                            |
|                                        |                            |
| Cancelar Registrar                     |                            |